因 FLASH 问题导致课件不能正常显示的,或者视频播放不了的解决 办法

1) 因现在高版本的 chrome、Firefox 等浏览器已经不支持 flash, 建议使用 IE 内核浏览器(IE 浏览器、360 浏览器兼容模式等)

| 选择 | 极速模式       ・     兼容模式 | - |
|----|-----------------------|---|
|    | ② 如何选择内核              |   |

2) 访问 FLASH 官方下载中心

## (https://www.flash.cn/download-wins)

| Flash中心                                                                                                    |                                                                                                    |                                                                                                    |       |
|----------------------------------------------------------------------------------------------------|----------------------------------------------------------------------------------------------------|----------------------------------------------------------------------------------------------------|-------|
| Adobe Flash Player为Flash中心的组成部分,下载Flash中心                                                                                                    | と即一键安装Flash组件, 并支持浏览器等软件调用运行Flash<br>系体の展示(たつきに)の時間の第二日の時間の                                                                | n. Flash中心带给用 下载                                                                                                    |       |
| 产更易操作的体验,支持测觉Flash两贝,Flash修复、Flash                                                                                                    | 未统设置,体验Flash游戏等切能。                                                                                                    |                                                                                                    |       |
|                                                                                                    |                                                                                                    |                                                                                                    |       |
|                                                                                                    |                                                                                                    |                                                                                                    |       |
|                                                                                                    |                                                                                                    |                                                                                                    |       |
| ておりいて シャロ オーバッコ はいませた 日本がらびからかかか アレオンパス 除ちたる                                                                                                    | de data                                                                                                    |                                                                                                    |       |
| 下载以下产品表示你已阅读并同意我们的软件许可协议及隐私可                                                                                                    | 效策                                                                                                    |                                                                                                    |       |
| )下载以下产品表示你已阅读并同意我们的软件许可协议及隐私政                                                                                                    | 效策                                                                                                    |                                                                                                    |       |
| )下载以下产品表示你已阅读并同意我们的软件许可协议及隐私政                                                                                                    | 效策                                                                                                    |                                                                                                    |       |
| <ul> <li>) 下载以下产品表示你已阅读并同意我们的软件许可协议及隐私表</li> <li>Windows系统 版本: 34.0.0.277 发布时间: 2022</li> </ul>                                                                     | 效策<br>1-08 大小: 19.8MB 系统支持: WinXP(SP2以上) / Vista                                                                           | a / Win7 / Win8 / Win10 / Win11 Win2003(SP2以上) / \                                                                         | Win20 |
| 下载以下产品表示你已阅读并同意我们的软件许可协议及源44度<br>Windows系统 版本: 34.0.0.277 发布时间: 2022                                                                                                | 效策<br>11-08 大小: 19.8MB 系統支持: WinXP(SP2以上) / Vista                                                                          | a / Win7 / Win8 / Win10 / Win11 Win2003(SP2&上) / \                                                                         | Win2  |
| 下載以下产品表示你已阅读并同意我们的软件许可协议及源44頁<br>Windows系统 版本: 34.0.0.277 发布时间: 2022                                                                                                | 效策<br>11-08 大小: 19.8MB 系统支持: WinXP(SP2以上) / Vista                                                                          | a / Win7 / Win8 / Win10 / Win11 Win2003(SP2&_E) / \                                                                        | Win20 |
| <ul> <li>下載以下产品表示你已阅读并同意我们的软件许可协议及源442</li> <li>Windows系统 版本: 34.0.0.277 发布时间: 2022</li> <li>15555-2555.0.2 并下も</li> </ul>                                          | 50年<br>1-08 大小: 19.8MB 系统支持: WinXP(SP2以上) / Vista                                                                          | a / Win7 / Win8 / Win10 / Win11 Win2003(SP2ULE) / \                                                                        | Win2  |
| <ul> <li>下載以下产品表示你已阅读并同意我们的软件许可协议及降44年</li> <li>Windows系统 版本: 34.0.0.277 发布时间: 2022</li> <li>************************************</li></ul>                         | Steff<br>1-08 大小: 19.8MB 系統支持: WinXP(SP2ELE) / Vista<br>Adobe Flash Player PPAPI版                                          | a / Win7 / Win8 / Win10 / Win11 Win2003(SP2&LE) / \<br>Adobe Flash Player NPAPI&                                           | Win2  |
| <ul> <li>下載以下产品表示你已阅读并同意我们的软件许可协议及源44a</li> <li>Windows系统 版本: 34.0.0.277 发布时间: 2022</li> <li>1次22-2010点路,推荐下載</li> <li>Adobe Flash Player ActiveX版</li> </ul>       | Str<br>1-08 大小: 19.8MB 系統支持: WinXP(SP2以上) / Vista<br>Adobe Flash Player PPAPI版                                             | a / Win7 / Win8 / Win10 / Win11 Win2003(SP2ULE) / \<br>Adobe Flash Player NPAPI版                                           | Win2  |
| 下載以下产品表示你已阅读并同意我们的软件许可协议及最低度<br>Windows系统 版本: 34.0.0.277 发布时间: 2020<br>13200 約30.08 推手下後<br>Adobe Flash Player ActiveX版<br>近用于ド班流講, 対沈關来音模式、                        | GT<br>1-08 大小: 19.8MB 系統支持: WinXP(SP2以上) / Vista<br>Adobe Flash Player PPAPI版<br>支持Chromium内核的资源器, 部分                      | a / Win7 / Win8 / Win10 / Win11 Win2003(SP2以上) / V<br>Adobe Flash Player NPAPI版<br>支持Mozilla Firefox 85版本以下运行Flas          | Win20 |
| <ul> <li>下載以下产品表示你已阅读并同意我们的软件许可协议及是体表</li> <li>Windows系统 版本: 34.0.0.277 发布时间: 2022</li> <li>(1) (1) (1) (1) (1) (1) (1) (1) (1) (1)</li></ul>                       | Stef<br>1-08 大小: 19.8MB 系統支持: WinXP(SP2以上) / Vista<br>Adobe Flash Player PPAPI版<br>支持Chromium内統的演览器, 部分<br>演览器极速模式         | a / Win7 / Win8 / Win10 / Win11 Win2003(SP2以上) / V<br>Adobe Flash Player NPAPI版<br>支持Mozilla Firefox 85版本以下运行Flasi         | Win20 |
| 下载以下产品表示你已阅读并同意我们的软件许可协议及源442<br>Windows系统 版本: 34.0.0.277 发布时间: 2022<br>结果: 季約0.0.0 由音车电<br>Adobe Flash Player ActiveX版<br>通用于E33流器, 浏览器兼容模式,<br>软件通过E16周带等         | Str<br>1-08 大小: 19.8MB 系統支持: WinXP(SP2以上) / Vista<br>Adobe Flash Player PPAPI版<br>支持Chromium内核的浏览器,部分<br>浏览器根准模式           | a / Win7 / Win8 / Win10 / Win11 Win2003(SP2以上) / \<br>Adobe Flash Player NPAPI版<br>支持Mozilla Firefox 85版本以下运行Flas          | Win20 |
| 下載以下产品表示你已阅读并同意我们的软件许可协议及最低器<br>Windows系统 版本: 34.0.0.277 发布时间: 2021<br>高端であります。<br>Adobe Flash Player ActiveX版<br>适用于FL的流器,前沉陽兼容模式、<br>软件通过L10周用等<br>下載の書を許         | GT<br>1-08 大小: 19.8MB 系統支持: WinXP(SP2以上) / Vista<br>Adobe Flash Player PPAPI版<br>支持Chromium内核的浏览器,部分<br>浏览器根述模式<br>下数号を形   | a / Win7 / Win8 / Win10 / Win11 Win2003(SP2以上) / V<br>Adobe Flash Player NPAPI版<br>支持Mozilla Firefox 85版本以下运行Flasi         | Win20 |
| 下載泉下PE品表示你已阅读并阅意我们的软件许可协议及源442<br>Windows系统 版本: 34.0.0.277 货布时间: 2022<br>15595-2555.00 音音下を<br>Adobe Flash Player ActiveX版<br>适用于に浏览器,浏览器兼容模式、<br>软件通过证明用等<br>下载最新版 | Str<br>1-08 大小: 19.8MB 系統支持: WinXP(SP2以上) / Vista<br>Adobe Flash Player PPAPI版<br>支持Chromium内統的演览器, 部分<br>演览器极速模式<br>下载最新版 | a / Win7 / Win8 / Win10 / Win11 Win2003(SP2以上) / V<br>Adobe Flash Player NPAPI版<br>支持Mozilla Firefox 85版本以下运行Flas<br>下载最新版 | Win20 |

3) 下载安装完成后, 查看是否已经启用该控件。打开 IE 浏览器,

点击设置,管理加载项

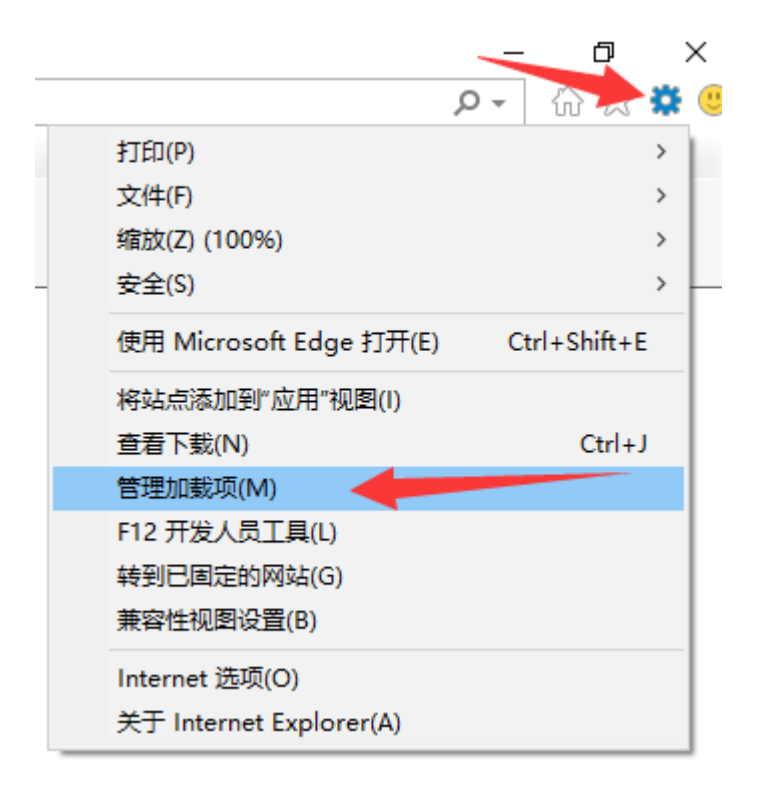

选择所有加载项,看看是否有 flash object 项,确定是否为"已启用"

状态:

| 管理加载项                                                                                                    |                                                                                                    |                                                                                                  |                                                                                                    |                                                    |                          | ×     |
|----------------------------------------------------------------------------------------------------|----------------------------------------------------------------------------------------------------|--------------------------------------------------------------------------------------------------|----------------------------------------------------------------------------------------------------|----------------------------------------------------|--------------------------|-------|
| 查看和管理 Internet Explorer 加                                                                                                    | 戰項                                                                                                    |                                                                                                  |                                                                                                    |                                                    |                          |       |
| 加载项类型                                                                                                    | 名称                                                                                                    | 发布者                                                                                              | 状态 へ 体                                                                                                    | 系结构 加數时间                                           | 导航时间                     |       |
| ◎ 工具栏和扩展(T)                                                                                                    | (未验证) eWebSoft.com<br>eWebEditorClient.eWebEditor                                                                               | (未验证) eWebSoft.com                                                                               | 已启用 32                                                                                                    | 位                                                  |                          |       |
| (本証) 新紀世子紀今新代気句     (本証) 新紀世子紀今新代気句     (はControl Control     Adobe Inc.     Update Control     Microsoft Corporation     Lync Citict to Call     Skype for Business Browser Helper     IEToEdge 8HO     IEArimBehaviorFactory Class     Oracle America, Inc.     Java(tm) Plug-In 2 SSV Helper | (未验证) 糖伦电子股份有限公司<br>IdrControl Control                                                                                          | (未验证) 精伦电子股份有限公司                                                                                 | 已启用 32                                                                                                    | 位                                                  |                          |       |
|                                                                                                    | Adobe Inc.<br>Shockwave Flash Object                                                                                            | Adobe Inc.                                                                                       | 已启用 32                                                                                                    | 位和 64 位                                            |                          |       |
|                                                                                                    | Updater Control                                                                                                    | Fujian Strait Information Tec                                                                    | 已启用 32                                                                                                    | 位                                                  |                          |       |
|                                                                                                    | Nicrosoft Corporation<br>Lync Click to Call<br>Skype for Business Browser Helper<br>IEToEdge BHO<br>IEAnimBehaviorFactory Class | Microsoft Corporation<br>Microsoft Corporation<br>Microsoft Corporation<br>Microsoft Corporation | 已禁用 32<br>已禁用 32<br>已启用 32<br>已启用 32                                                                                       | 位 (.00秒)<br>位 (.00秒)<br>位和 64位 .00秒                | (.00秒)<br>(.00秒)<br>.09秒 |       |
|                                                                                                    | Oracle America, Inc.<br>Java(tm) Plug-In 2 SSV Helper                                                                           | Oracle America, Inc.                                                                             | 已禁用 64                                                                                                    | 位                                                  |                          |       |
| 显示                                                                                                    | 本可用<br>Web Test Recorder 12.0<br>OneNote Linked Notes<br>Sand to OneNote<br>西雷下転支持砲件<br>Microsoft Web Test Recorder 12.0 Helper | 지可用<br>不可用<br>不可用<br>不可用<br>不可用                                                                  | <ul> <li>已禁用 32</li> <li>已禁用 32</li> <li>已禁用 32</li> <li>已禁用 32</li> <li>已禁用 32</li> <li>已禁用 32</li> <li>已禁用 32</li> </ul> | 2位和 64位<br>2位<br>2位<br>2位 (.00秒)<br>2位和 64位 (.00秒) |                          |       |
| 所在10日5月<br>当前已101载的加载项<br>未经许可运行<br>已下载控件                                                                                                    |                                                                                                    |                                                                                                  |                                                                                                    |                                                    |                          |       |
| 查找更多工具栏和扩展(F)<br>了解有关工具栏和扩展的详细信息(                                                                                                    | N)                                                                                                    |                                                                                                  |                                                                                                    |                                                    |                          | 关闭(L) |

查看是否已关闭 ActiveX 筛选,有打勾的话,要去除。

| ]] ] ] ] ] ] ] ] ] ] ] ] ] ] ] [ ] ] [ ] ] [ ] ] [ ] ] [ ] ] [ ] ] [ ] ] [ ] ] [ ] ] [ ] ] [ ] ] [ ] ] [ ] ] [ ] ] [ ] ] [ ] ] [ ] ] [ ] ] [ ] ] [ ] ] [ ] ] [ ] ] [ ] ] [ ] ] [ ] ] [ ] [ ] ] [ ] ] [ ] ] [ ] ] [ ] ] [ ] ] [ ] ] [ ] ] [ ] ] [ ] ] [ ] ] [ ] [ ] ] [ ] ] [ ] ] [ ] ] [ ] ] [ ] ] [ ] ] [ ] ] [ ] [ ] ] [ ] [ ] ] [ ] ] [ ] ] [ ] ] [ ] ] [ ] ] [ ] ] [ ] [ ] ] [ ] [ ] ] [ ] [ ] ] [ ] [ ] ] [ ] [ ] ] [ ] [ ] ] [ ] [ ] ] [ ] [ ] [ ] ] [ ] [ ] ] [ ] [ ] ] [ ] [ ] ] [ ] [ ] [ ] ] [ ] [ ] [ ] [ ] [ ] ] [ ] [ ] [ ] [ ] ] [ ] [ ] [ ] [ ] [ ] ] [ ] [ ] |                |     |
|----------------------------------------------------------------------------------------------------|----------------|-----|
| 工具(T) 帮助(H)                                                                                                    |                |     |
| 删除浏览历史记录(D)                                                                                                    | Ctrl+Shift+Del | 1   |
| InPrivate 浏览(I)                                                                                                    | Ctrl+Shift+P   |     |
| 启用跟踪保护(K)                                                                                                    |                | IT. |
| ActiveX 筛选(X)                                                                                                    |                |     |
| 修复连接问题(C)                                                                                                    |                | Ш   |
| 重新打开上次浏览页面(S)                                                                                                    |                | μ.  |
| 将站点添加到"应用"视图(A)                                                                                                    |                |     |
| 查看下载(N)                                                                                                    | Ctrl+J         |     |
| 弹出窗口阻止程序(P)                                                                                                    | >              |     |
| Windows Defender SmartScreen 筛选器(T)                                                                                                    | >              | r.  |
| 管理媒体许可证(M)                                                                                                    |                |     |
| 管理加载项(A)                                                                                                    |                | Ŀ   |
| 兼容性视图设置(B)                                                                                                    |                | ł   |
| 订阅此源(F)                                                                                                    |                |     |
| 源发现(E)                                                                                                    | >              |     |
| 性能仪表板                                                                                                    | Ctrl+Shift+U   | L   |
| F12 开发人员工具(L)                                                                                                    |                | L   |
| 报告网站问题(R)                                                                                                    |                | ⊢   |
| Internet 选项(O)                                                                                                    |                | F   |
|                                                                                                    |                |     |